# **MU Background Check Procedure/Instructions**

Note: Applicants residing outside of the state of Indiana should request a fingerprinting packet by emailing <u>GRadmissions@marian.edu</u>.

1. Go to https://www.in.gov/isp/criminal-history-services/get-national-criminal-history/.

## 2. Click Request a Fingerprinting Appointment Online

To register online:

- 1. Click on the button below.
- 2. On the IdentGO page that opens, click on "Online Scheduling"
- 3. Pick a language of English or Spanish.
- 4. Type in your first name, and last name and click on GO
- 5. Click on the down arrow and select the agency or reason you need fingerprinted and click GO.
- 6. Enter your zip code in the field provided. Once you do, the page will display the sites and available times for you to schedule your fingerprinting. Once you have picked a place, time and date, simply follow the rest of the prompts.
- 7. Payment can be make electronically by credit card or debit card at time of scheduling. You can also pay at the fingerprinting service center by cashier's check or money order.

Once the process is completed you will receive either a copy of your transcript or a No Record Letter.

#### **Request a Fingerprinting Appointment Online**

### 3. For New Appointments – Click Schedule a New Appointment

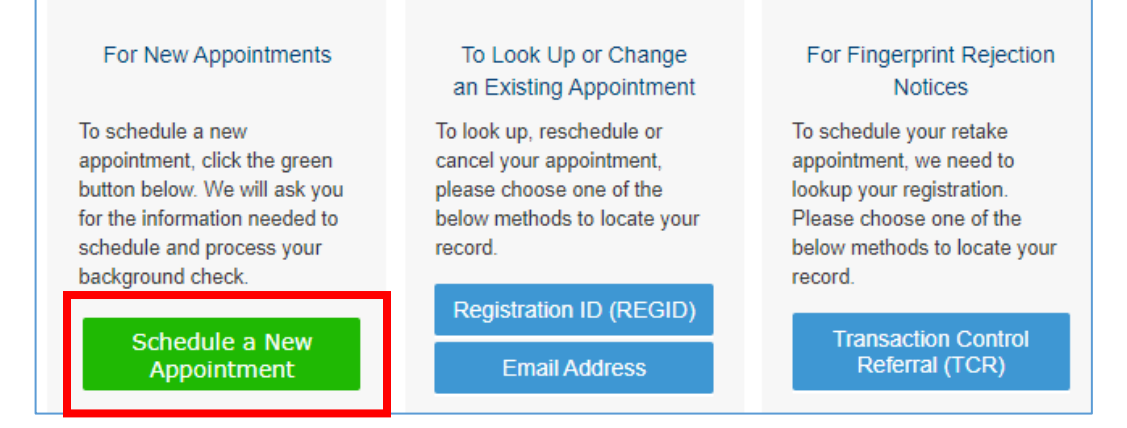

## 4. Click Don't know your Service Code

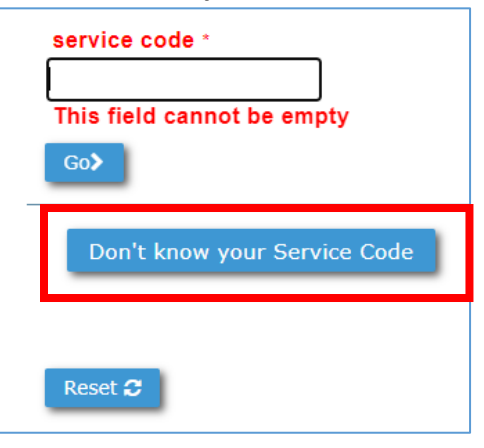

5. Agency Name – Select **All Others** and click **Go** >

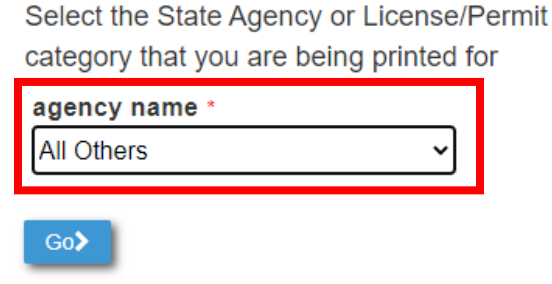

6. Application Category – Select NCPA Employee Background Check and click Go >

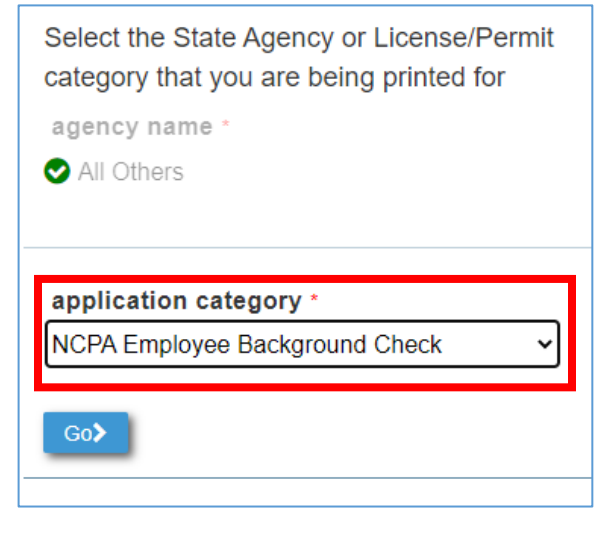

 NCPA Agency – Select Marian U. Academy for Teaching & Learning Leadership (INAP00780) and click Go >

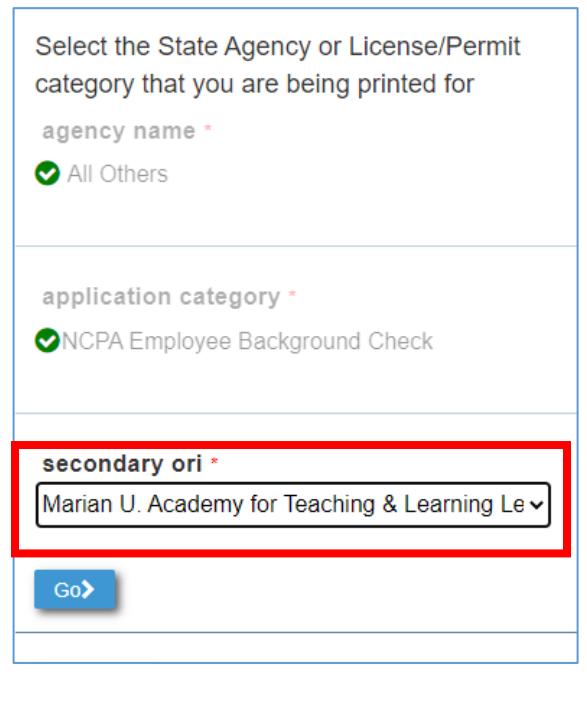

8. Review Acknowledgement / Release Forms - Select appropriate box and click Go >

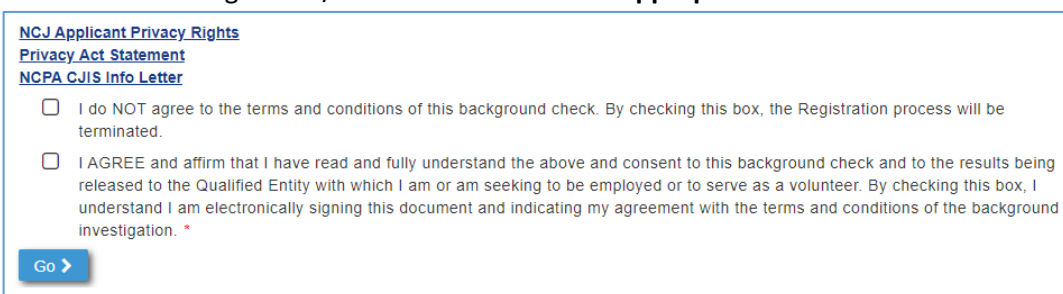

## 9. Enter zip code and click Go >

• A list of locations, dates, and times will appear.

| Pay for Ink Ca                    | rd Submission                      |
|-----------------------------------|------------------------------------|
| Search By Zip Code                | Search By Region                   |
| Enter a zip code to determine the | e closest fingerprinting location. |
| 46222                             | Go 🗲                               |

10. Continue with prompts to select a fingerprinting appointment and enter payment details.

| Indiana                                                                                                    |                     |                                             |                                              | Арро                             | intme                         | nt De                               | tails                           |
|----------------------------------------------------------------------------------------------------|---------------------|---------------------------------------------|----------------------------------------------|----------------------------------|-------------------------------|-------------------------------------|---------------------------------|
| Commercial Centers (CC) offer a<br>Zip Code:46222<br>O Change                                               | variety of addition | Pay for Ink C<br>onal products ar<br>Sunday | ard Submissio<br>nd services. Plea<br>Monday | n<br>ase refer to the<br>Tuesday | service icon for<br>Wednesday | availability by lo<br>N<br>Thursday | iext Week <b>&gt;</b><br>Friday |
| Indianapolis - N Meridian St<br>Dynamic Futures LLC<br>3737 N Meridian St Ste 505<br>Indianapolis, IN 46208 | Closed              | Closed                                      | Closed                                       | Closed                           | Closed                        | Closed                              | Closed                          |
| Indianapolis - 5868 E 71st St<br>The Mailing Station                                                        | Schedule<br>Full    | Closed                                      | Schedule                                     | Schedule                         | Schedule                      | Schedule                            | Schedule                        |

- 11. Attend appointment as scheduled.
- 12. Results will be sent directly to Marian University.

# **MU Background Check Procedure/Instructions**

# **Out of State – Fingerprinting Packet**

Applicants who currently reside outside of Indiana may request a fingerprinting packet by sending an email to <u>GRadmissions@marian.edu</u>. A fingerprinting packet, with fingerprinting cards, will be sent directly from the Indiana State Police Department. Once received, applicants will need to complete the steps below.

## Step #1: Register and Pay for Ink Card Submission

1. Go to https://www.in.gov/isp/criminal-history-services/get-national-criminal-history/.

### 2. Click Request a Fingerprinting Appointment Online

#### To register online:

- 1. Click on the button below.
- 2. On the IdentGO page that opens, click on "Online Scheduling"
- 3. Pick a language of English or Spanish.
- 4. Type in your first name, and last name and click on GO
- 5. Click on the down arrow and select the agency or reason you need fingerprinted and click GO.
- 6. Enter your zip code in the field provided. Once you do, the page will display the sites and available times for you to schedule your fingerprinting. Once you have picked a place, time and date, simply follow the rest of the prompts.
- 7. Payment can be make electronically by credit card or debit card at time of scheduling. You can also pay at the fingerprinting service center by cashier's check or money order.

Once the process is completed you will receive either a copy of your transcript or a No Record Letter.

#### **Request a Fingerprinting Appointment Online**

To Look Up or Change

For Fingerprint Rejection

## 3. For New Appointments – Click Schedule a New Appointment

#### For New Appointments

an Existing Appointment Notices To schedule a new To look up, reschedule or To schedule your retake appointment, click the green cancel your appointment, appointment, we need to lookup your registration. button below. We will ask you please choose one of the for the information needed to below methods to locate your Please choose one of the schedule and process your record below methods to locate your background check. record. Registration ID (REGID) Schedule a New Transaction Control **Email Address** Referral (TCR) Appointment

# 4. Click Don't know your Service Code

| service code *<br>This field cannot be empty |
|----------------------------------------------|
| Don't know your Service Code                 |
| Reset 🞜                                      |

# 5. Agency Name – Select All Others and click Go >

| category that you are being printed for |  |
|-----------------------------------------|--|
| agency name *                           |  |

| All Others | ~ |  |
|------------|---|--|
| Go>        |   |  |

6. Application Category – Select NCPA Employee Background Check and click Go >

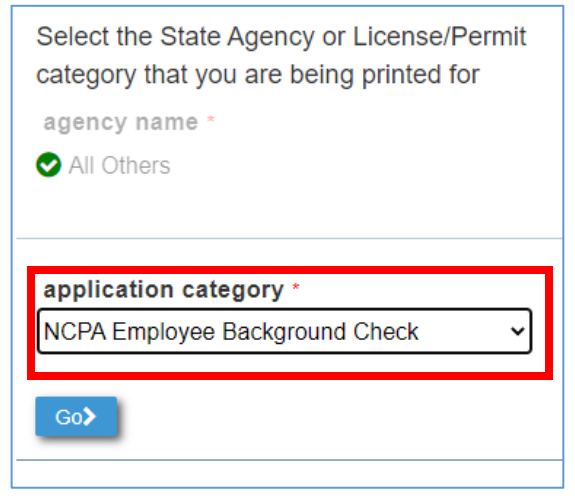

 NCPA Agency – Select Marian U. Academy for Teaching & Learning Leadership (INAP00780) and click Go >

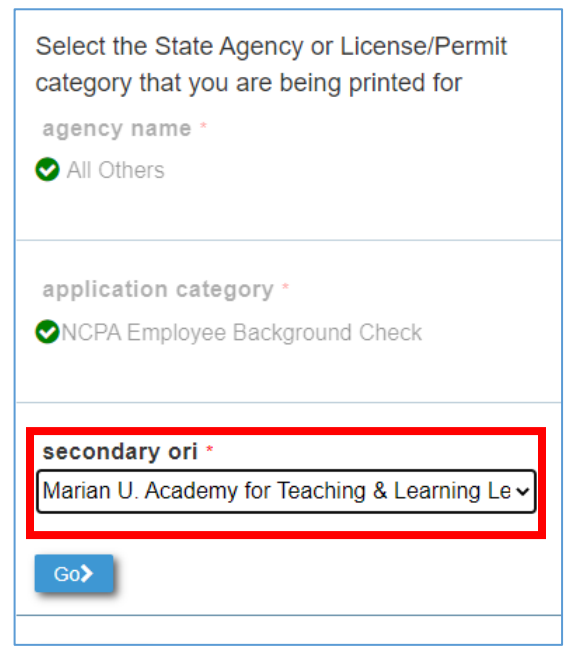

8. Review Acknowledgement / Release Forms - Select appropriate box and click Go >

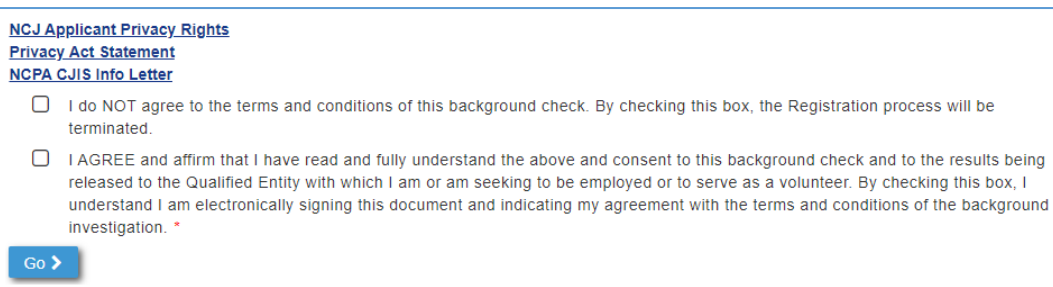

# 9. Click < Pay for Ink Card Submission

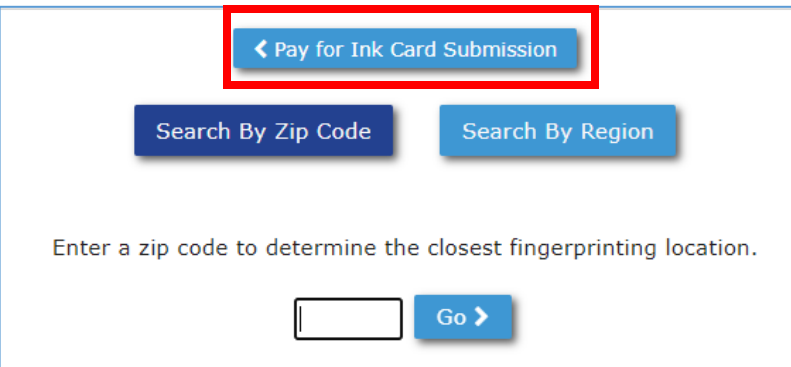

## 10. Review COVID-19 disclaimer and select Continue to move forward.

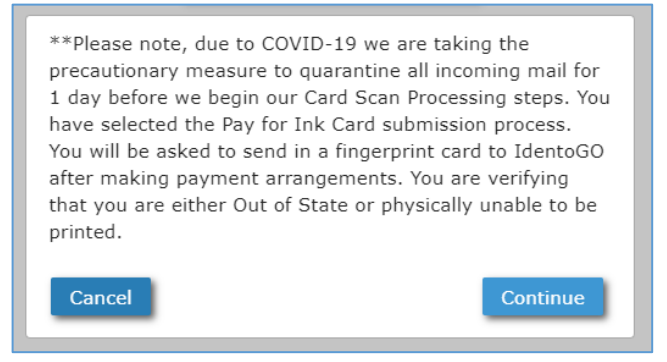

# 11. Review the Fingerprint Card Submission details and click Yes

- Don't forget to write down to the IdentoGo address!
- This is where you will need to mail your completed fingerprinting cards.

| Indiana | Fingerprint Card Submissions                                                                                                    |
|---------|----------------------------------------------------------------------------------------------------|
|         | ATTENTION!<br>You have selected the Pay for Ink Card submission process. You will be asked<br>to send in a fingerprint card to IdentoGO after making payment arrangements.<br>You are verifying that you are either a non-resident of the State or you are<br>physically unable to travel to an Enrollment Center to be printed.<br>• Fingerprint cards must be sent the correct address for processing:<br>IdentoGO<br>Cardscan Department - Indiana Program<br>340 Seven Springs Way, Suite 250<br>Brentwood, TN 37027 |
|         | Please confirm with your agency or organization that you are eligible to submit your fingerprints by hard card.                                                                                                    |

12. Complete the registration form and submit payment details.

| IdentoGU       | English - Español     |
|----------------|-----------------------|
| APPLICANT NAME | Applicant Information |

## Step #2: Schedule a Fingerprinting Appointment within your state.

- 1. Visit <a href="https://www.identogo.com/services/fingerprint-card">https://www.identogo.com/services/fingerprint-card</a>
- 2. Click Schedule Appointment

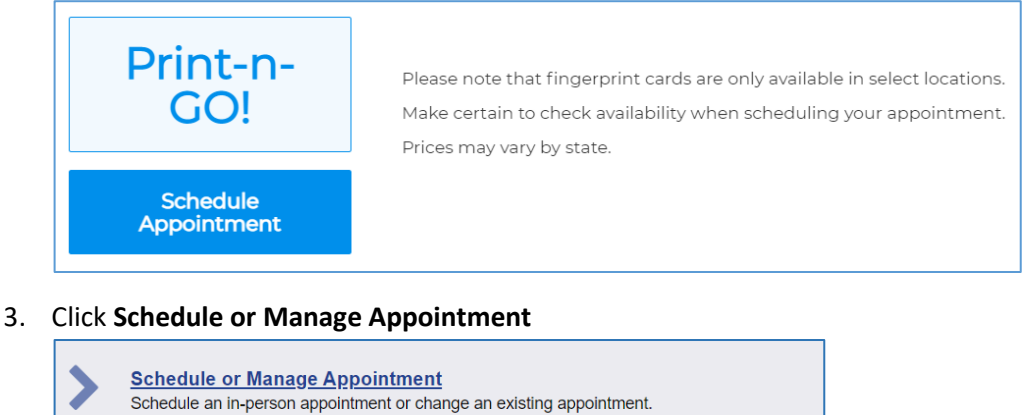

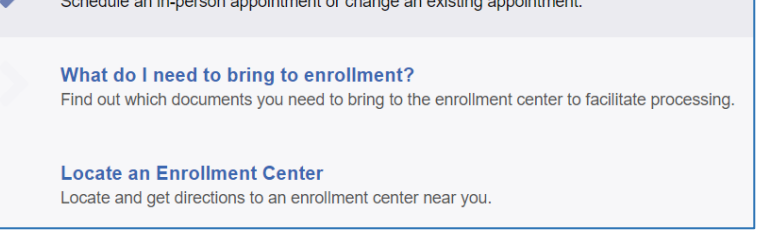

# 4. Complete the registration form

• Don't forget to write down the location and time of your appointment!

| Essential Info | Citizenship | Personal Questions | Personal Info |
|----------------|-------------|--------------------|---------------|
|                | ·           |                    |               |

- 5. Review What do I need to bring to enrollment?
- 6. Attend your appointment. Keep your fingerprinting cards for submission.
- 7. Mail your fingerprinting cards and any additional required documents to the address provided during the registration process in Step #1.
- 8. Results will be sent directly to Marian University.